## J'insère ma vidéo

Ressources // MediaCenter // Lien externe (Youtube etc)

Service Universitaire de Pédagogie - CG2018

/// J'INSERE MA VIDEO
Depuis les
RESSOURCES

Après avoir téléchargée la vidéo dans les ressources, il est possible d'insérer une vidéo depuis les ressources dans un widget de type Texte.

Celle-ci apparaitra sous forme de lien. Il est également possible d'intégrer l'url de cette ressource vidéo dans un bouton ou image.

Cette solution n'est pas à privilégier car la lourdeur des téléchargements rendra la fluidité difficile.

| Configuration d                   | u widget - (Texte) | × |
|-----------------------------------|--------------------|---|
| Nom                               | widget             |   |
| Visible                           | Oui                | ~ |
| Couleur                           |                    |   |
| Couleur du texte<br>dans le titre |                    |   |
|                                   |                    |   |

| B | ΙU | <del>S</del> = | ± = | ♥ ►      | f <sub>x</sub> | 0 |
|---|----|----------------|-----|----------|----------------|---|
|   |    |                |     | Ressourc | es             |   |
|   |    |                |     |          |                |   |
|   |    |                |     |          |                |   |

Annuler Ok

/// J'INSERE MA VIDEO

Je peux insérer **une vidéo à partir du MediaCenter**:

- Soit créer directement un widget de type Vidéo InWicast
- Soit dans l'éditeur riche dans un widget Texte

Attention: il faudra débloquer l'accès. Pour cela:

- Cliquer sur le cadenas vert situé à coté du l'url
- Cliquer sur Connexion > Afficher les détails de connexion
- Cliquer sur Désactiver la protection pour l'instant

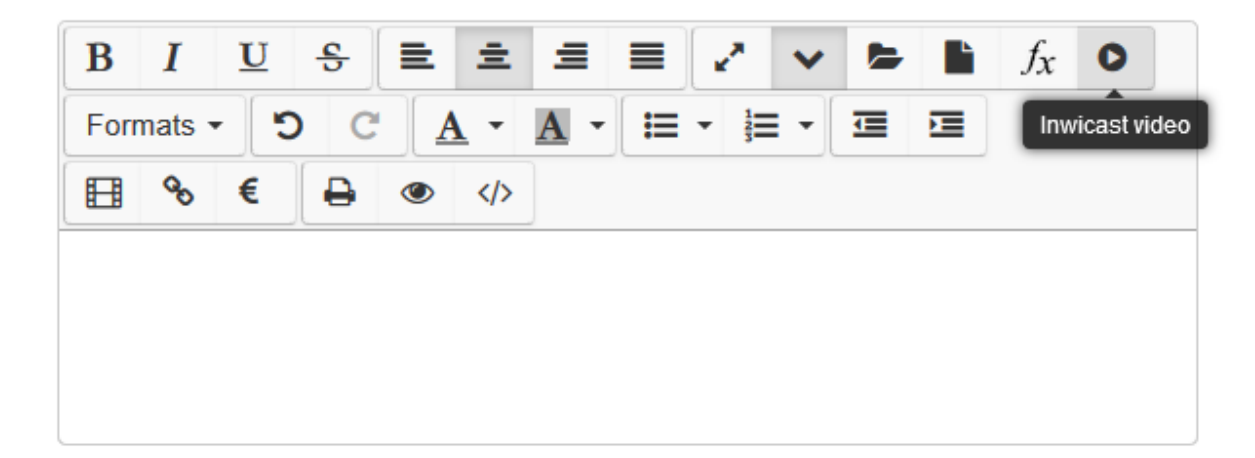

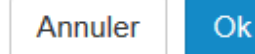

/// J'INSERE MA VIDEO Par des LIENS EXTERNES

On peut insérer une vidéo Youtube ou une autre provenant d'internet. Celle-ci apparaitra directement dans le widget

| 1                                                          |                           |                            |                |            |            |     |            |        |        |       |                |        |
|------------------------------------------------------------|---------------------------|----------------------------|----------------|------------|------------|-----|------------|--------|--------|-------|----------------|--------|
| В                                                          | Ι                         | U                          | S              | ≡ 3        | 1 1        |     | <b>*</b> * | •      |        | Ľ     | f <sub>x</sub> | 0      |
| Foi                                                        | mats •                    | C                          | C              | <u>A</u> · | • <u>A</u> | - 🔚 |            | -      |        | ≡     |                |        |
|                                                            | 8                         | €                          | ₽              | <b>()</b>  | />         |     |            |        |        |       |                |        |
| nsérer/éditer                                              | une vidéo                 |                            |                |            |            |     |            |        |        |       |                |        |
|                                                            |                           |                            |                |            |            |     |            |        |        |       |                |        |
|                                                            |                           |                            |                |            |            |     |            |        |        |       |                |        |
|                                                            |                           |                            |                |            |            |     |            |        |        |       |                |        |
|                                                            |                           |                            |                |            |            |     |            |        |        |       |                |        |
|                                                            |                           |                            |                |            |            |     |            |        |        | Α     | nnuler         | 0      |
|                                                            |                           |                            |                |            |            |     |            |        |        |       |                |        |
|                                                            |                           |                            |                |            |            |     |            |        |        |       |                |        |
|                                                            |                           |                            |                |            |            |     |            |        |        |       |                |        |
| Insér                                                      | er/éc                     | lite                       | r un           | e vi       | déo        |     |            |        |        |       |                | ×      |
| Insér                                                      | er/éc                     | lite                       | r un           | e vi       | déo        |     |            |        |        |       |                | ×      |
| <b>Insér</b><br>Général                                    | e <b>r/éc</b><br>Insér    | <b>lite</b><br>er          | r un           | e vi       | déo        |     |            |        |        |       |                | ×      |
| Insér<br>Général                                           | e <b>r/éc</b><br>Insér    | <b>lite</b><br>er          | r un           | e vi       | déo        |     |            |        |        |       |                | ×      |
| Insére<br>Général<br>Source                                | er/éc                     | <b>lite</b><br>er          | r un           | e vi       | déo        |     |            |        |        |       |                | ×      |
| Insére<br>Général<br>Source<br>Source                      | er/éc<br>Insér            | <b>lite</b><br>er<br>ative | r un           | e vi       | déo        |     |            |        |        |       |                | ×      |
| Insér<br>Général<br>Source<br>Source                       | er/éc<br>Insér<br>alterna | <b>lite</b><br>er<br>ative | r un           | e vi       | déo        |     |            |        |        |       |                | ×      |
| Inséro<br>Général<br>Source<br>Source<br>Publier           | er/éc<br>Insér<br>alterna | lite<br>er<br>ative        | r un           | e vi       | déo        |     |            |        |        |       |                | ×      |
| Inséro<br>Général<br>Source<br>Source<br>Publier<br>Dimens | er/éc<br>Insér<br>alterna | er<br>ative                | r un<br>[      | e vi       | déo        |     |            | Contra | aindre | e les | propo          | rtions |
| Insér<br>Général<br>Source<br>Source<br>Publier<br>Dimens  | er/éc<br>Insér<br>alterna | er ative                   | r un           | e vi       | déo<br>    |     |            | Contra | aindre | ) les | propo          | ×      |
| Inséro<br>Général<br>Source<br>Source<br>Publier<br>Dimens | er/éc<br>Insér<br>alterna | lite<br>er<br>ative        | r un<br>[<br>[ | e vi       | déo        |     | ) 💌 C      | Contra | aindre | ) les | propo          | rtions |